## نحوه ارسال اثر

بعد از ثبت نام در سامانه شرکت کننده می تواند با کلیک بر روی ارسال مقاله فایل های خود را ارسال کند.

| 🛛 🛛 الدمین ریاپ (شرکت کننده) 🕞 بزگشت (صفحه اصلی) 🕞 خروج                                                                              | Ξ                             |
|----------------------------------------------------------------------------------------------------|-------------------------------|
| جشنواره کاهش آسیب.های فضای مجازی / م <b>یز کاربری</b> / ارسال اثر 🗣 انتخاب زبان                                                      | میز کاربری                    |
|                                                                                                    | 🔿 پیشخوان                     |
| جهت مشاهده راهنمای ارسال اثر ا <mark>ینجا</mark> کیک نمایید.                                                                         | آموزشی                        |
|                                                                                                    | 🖵 کارگاههای من                |
|                                                                                                    | 😞 ثبتنام در دوره آموزشی       |
| آثار (۲) + جدید                                                                                                    | پژوهشی                        |
|                                                                                                    | ا ارسال اثر                   |
| Search                                                                                                    | ساير                          |
|                                                                                                    | 🎧 تیکتھای من                  |
| ¢ فليل ټاريخ<br>♦ رديف ♦ كد ♦ عنوان ♦ اثر ♦ محور ♦ همكاران ♦ ها ايجاد ♦ عمليات                                                       | ≡; نظرسنجیهای من              |
| ۲ ۸٬۲۱۲۲٬۳۰۵۹ تست بررسی نشده پیشگیری و مقابله با عادیسازی روابط نامتعارف در ۱۱ ۱۴٬۶/۰۶/۱۰ 🕼 میرایش 🔋 حذف                             | ַ پروفایل                     |
| فضای مجازی:                                                                                                    | <sup>0</sup> » تغییر رمز عبور |
| ۱ ۸۰۲۱۲۲٬۳۰۶۵ تست <mark>بررسی نشده پیشگیری و مقابله با عادیسازی روابط نامتعارف در ۰ ۱۴۰۶٬۰۲/۲۷ کم ویرایش 🔋 حذف</mark><br>فضای مجازی: | 子 خروج                        |
|                                                                                                    |                               |
|                                                                                                    |                               |
|                                                                                                    |                               |
|                                                                                                    |                               |
|                                                                                                    |                               |

کادر های قرمز رنگ را پر کنید و بر روی دکمه ذخیره کلیک نمایید.

| 🕥 🛛 ادمین ریاب (شرکت کننده) 🕜 بزگشت (صفحه اصلی) 🕞 خروج | Ξ                             |
|--------------------------------------------------------|-------------------------------|
|                                                        | میز کاربری                    |
| 🗗 چزئیات 🖾 نظرات (به زودی)                             | 🔿 پیشخوان                     |
|                                                        | آموزشی                        |
|                                                        | 🖵 کارگاههای من                |
| <u>عون</u>                                             | 椂 ثبتنام در دوره آموزشی       |
|                                                        | پژوهشی                        |
|                                                        | 🗅 ارسال اثر                   |
| توضيحات                                                | ساير                          |
|                                                        | 🞧 تیکتھای من                  |
| &                                                      | ≡: نظرسنجیهای من              |
|                                                        | ی پروفایل                     |
| کلمات کلیدی                                            | لاچ تغییر رمز عبور<br>آک شیرم |
| محور ٧                                                 | 2 حروج                        |
|                                                        |                               |
| المحتى المتشر                                          |                               |
|                                                        |                               |
|                                                        |                               |
|                                                        |                               |
|                                                        |                               |

| 🕥 کپیامها (۲) الدمین ریاپ (شرکت کننده) 🕞 برگشت (صفحه اصلی)) 🕞 خروج | ≡                       |
|--------------------------------------------------------------------|-------------------------|
|                                                                    | میز کاربری              |
|                                                                    | 🕫 پیشخوان               |
| 🖞 جزئیات 🔒 ممکاران 💿 🗂 فایل ها 🔹 🗂 داوریها 💿 🗠 تظرات (به زودی)     | آموزشی                  |
|                                                                    | 🖵 کارگاەھای من          |
| Kan P                                                              | 椂 ثبتنام در دوره آموزشی |
| ت مستار                                                            | پژوهشی                  |
| نام خانوادگی نقش همکار مسئول ۷                                     | 🗅 ارسال اثر             |
|                                                                    | ساير                    |
| توضيحات                                                            | 🞧 تیکتھای من            |
|                                                                    | ≡: نظرسنجیهای من        |
| پست الکترونیکی شماره همراه                                         | يروفايل <u>ג</u>        |
|                                                                    | 🔑 تغییر رمز عبور        |
|                                                                    | 🗲 خروج                  |
|                                                                    |                         |
|                                                                    |                         |
| همکاران (₀)                                                        |                         |

سربرگ همکاران وارد شده مشخصات هم گروهی خود را درج کرده و دکمه ذخیره را بزنید.

در سربرگ فایل از قسمت Browse فایل خود را انتخاب و بارگزاری کرده و روی دکمه ذخیره کلیک نمایید.

| 🕥 🛛 الدین ریاپ (شرکت کننده) 🔹 (۲) جنروج (شرکت کننده) 🔹 (۲) برگشت (صفحه اصلی) 🕞 خروج | ≡                             |
|-------------------------------------------------------------------------------------|-------------------------------|
|                                                                                     | میز کاربری                    |
|                                                                                     | 🔗 پیشخوان                     |
| 🖞 جزئیات 🖧 همکاران 💶 🗂 🕄 اداوری ها 🔹 🛛 نظرات (به زودی)                              | آموزشی                        |
|                                                                                     | 🖵 کارگاههای من                |
|                                                                                     | 椂 ثبتنام در دوره آموزشی       |
| ∞ا فیل                                                                              | پژوهشی                        |
| انتخاب فایل No file selected <b>Browse</b> انتخاب فایل                              | 🗖 ارسال اثر                   |
|                                                                                     | ساير                          |
| توضيحات                                                                             | 🎧 تیکتھای من                  |
|                                                                                     | ≡: نظرسنجیهای من              |
|                                                                                     | ַ پروفایل                     |
| دعيره ط                                                                             | <sup>0</sup> » تغییر رمز عبور |
|                                                                                     | 子 خروج                        |
| فایل ها (۰)                                                                         |                               |
|                                                                                     |                               |

وضعیت اثر ( بررسی شده، بررسی نشده، در دست داوری و .....) را می توانید از قسمت ارسال اثر مشاهده کنید.

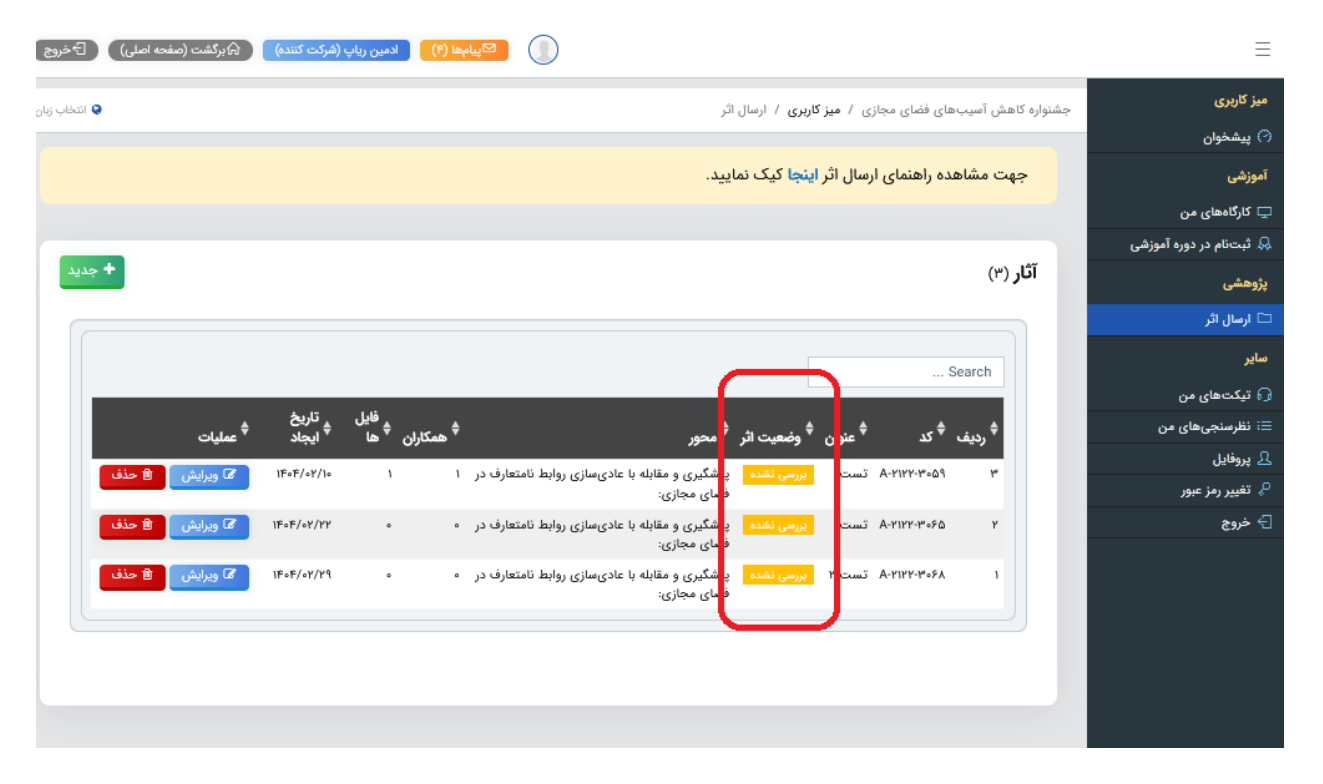